#### 各種お問い合わせ先

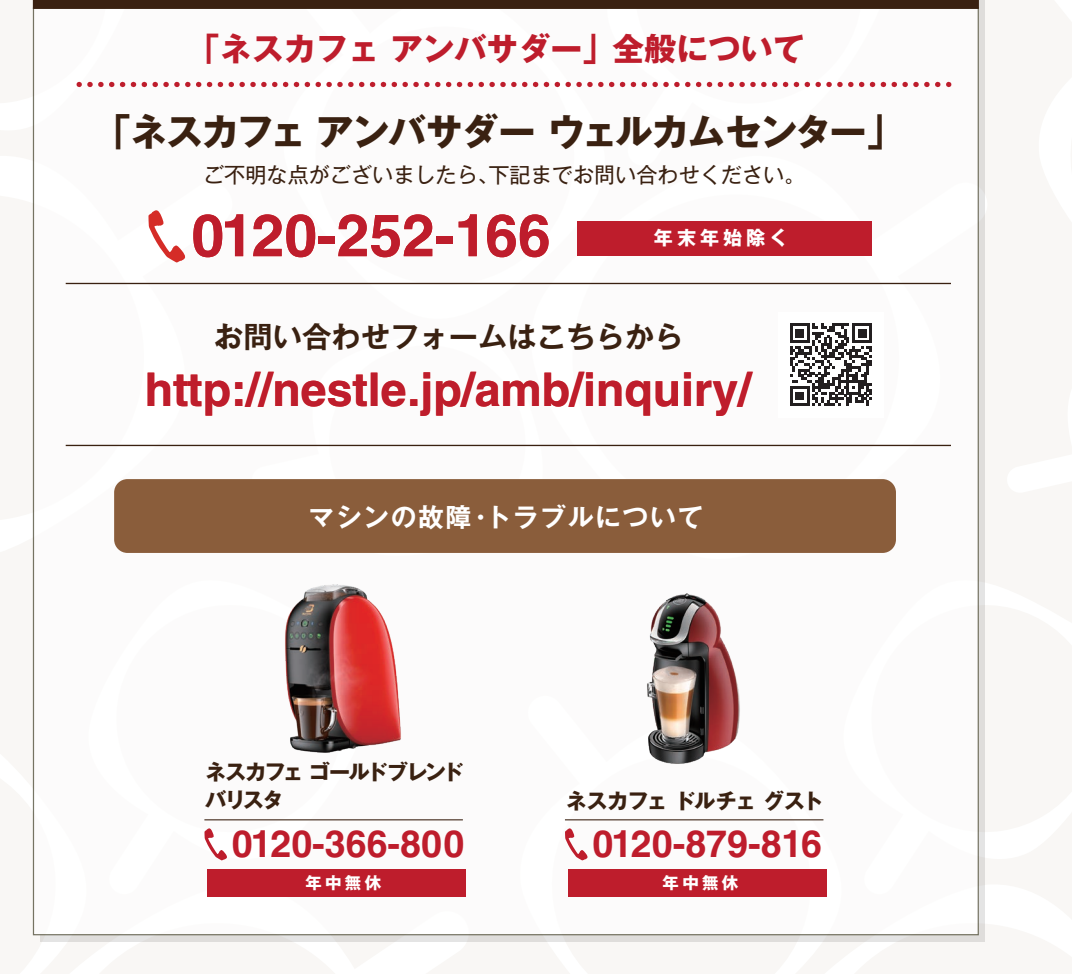

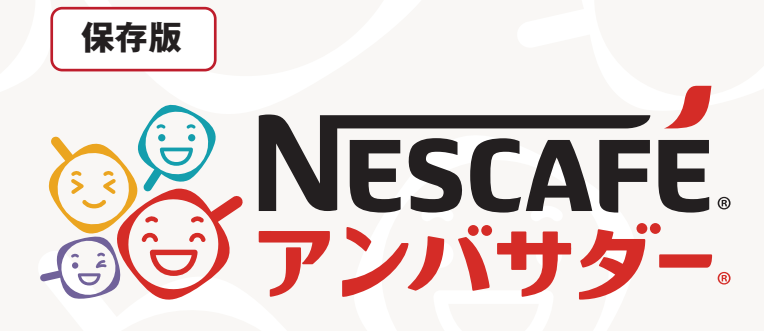

「ネスカフェ アンバサダー」 ラク楽お届け便 ご利用ガイド

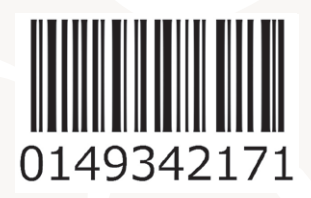

すべての情報は2022年1月25日時点のものであり、 変更になる場合がございます。 本誌の最新PDFは下記URLからもご覧いただけます。 https://p.nestle.jp/ambguide/

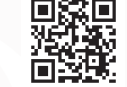

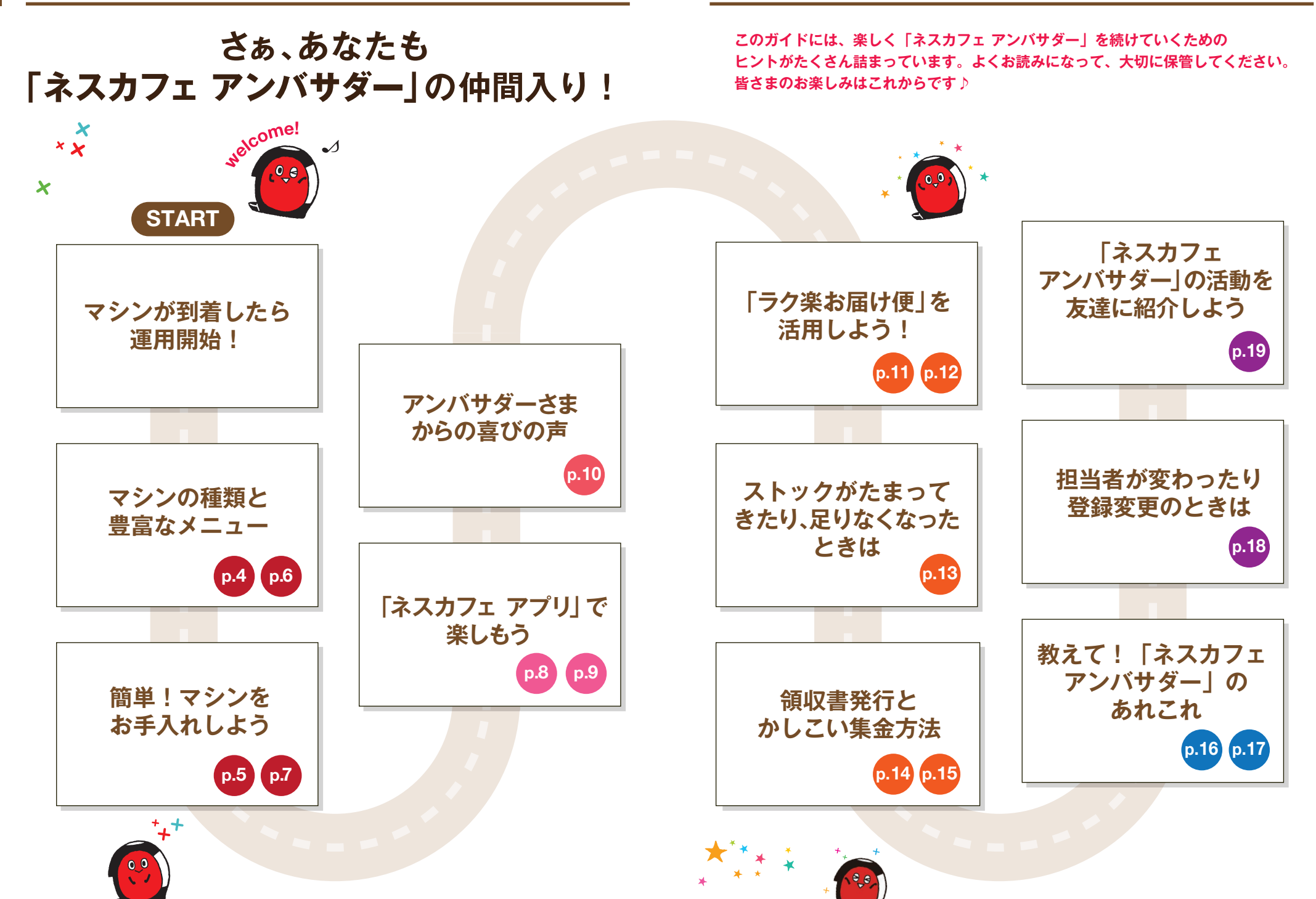

# NESCAFE

# 「ネスカフェ ゴールドブレンド バリスタ W [ダブリュー]」

いつもの「ネスカフェ ゴールドブレンド」を、まるでカフェで飲むコーヒーのように 変身させてくれるコーヒーマシン。1台で多彩なカフェメニューが楽しめます。

![](_page_2_Picture_4.jpeg)

ボタンを

押すだけ

※カフェラテ、カプチーノはカップに

牛乳または「ネスレ ブライト」を

あらかじめ入れておき、ボタンを押します。

![](_page_2_Figure_5.jpeg)

### コーヒータンクのお手入れ【コーヒーパウダー充填時のお手入れ】

![](_page_2_Figure_7.jpeg)

タンクに

コーヒーを

セットして

![](_page_3_Picture_2.jpeg)

![](_page_3_Picture_3.jpeg)

![](_page_3_Picture_4.jpeg)

「ネスカフェ ドルチェ グスト」

スターバックス

カプセル式の本格カフェシステム。ふわふわの泡立ちが楽しめる チョコチーノや宇治抹茶など、コーヒー以外のバラエティも豊富!

キャラメル マキアート ハウス ブレンド ライトノート ブレンド

コロンビア

![](_page_3_Picture_7.jpeg)

![](_page_3_Picture_8.jpeg)

カプチーノ

![](_page_3_Picture_9.jpeg)

![](_page_3_Picture_10.jpeg)

P.

ESPRESSO

ラテ マキアート

抹茶 ラテ (60杯分)

リッチアロマ

レギュラーブレンド

ハウス ブレンド ラテ マキアート (30杯分)

#### ブラックコーヒー

![](_page_3_Picture_15.jpeg)

コールド

ブリュー

モカブレンド

ロースト ブレンド

(ルンゴ インテンソ)

![](_page_3_Picture_16.jpeg)

レギュラーブレンド (ルンゴ)

![](_page_3_Picture_18.jpeg)

![](_page_3_Picture_19.jpeg)

![](_page_3_Picture_20.jpeg)

(30杯分) - - -

![](_page_3_Picture_22.jpeg)

オリジナルブレンド

![](_page_3_Picture_24.jpeg)

![](_page_3_Picture_25.jpeg)

アイスコーヒー ブレンド

エスプレッソ

![](_page_3_Picture_28.jpeg)

レギュラーブレンド カフェインレス

![](_page_3_Picture_30.jpeg)

![](_page_3_Picture_31.jpeg)

カフェオレ (60杯分)

カフェオレ

フラットホワイト

ラテ

![](_page_3_Picture_34.jpeg)

![](_page_3_Picture_35.jpeg)

ティー・ココア

![](_page_3_Picture_37.jpeg)

![](_page_3_Picture_38.jpeg)

※取り扱い商品一覧はこちら https://p.nestle.jp/ambproducts/

↓ 硬いブラシを使用すると傷つくおそれがあります。

![](_page_3_Picture_40.jpeg)

ミルクティー

洗浄します。

![](_page_3_Picture_42.jpeg)

使用方法とお手入れ

宇治抹茶

![](_page_3_Picture_44.jpeg)

![](_page_3_Figure_45.jpeg)

インテンソ

![](_page_4_Picture_1.jpeg)

「ネスカフェ アプリ」を使って 職場のみんなでもっと楽しもう!

NESCAFÉ.

![](_page_4_Picture_3.jpeg)

濃さや泡立ちを自由にアレンジ コーヒー、水、泡立ちを細かく調整し、

あなた好みのコーヒーを作ることができます。

![](_page_4_Picture_6.jpeg)

飲むほどにポイント貯まる アプリを使って飲むたびにポイントが貯まって、 🔥 🗭 Point 魅力的なプレゼントと交換できます。

![](_page_4_Picture_8.jpeg)

家族や友達、職場の方とつながる アプリ内で「友達」に登録すれば、 コーヒーを楽しんだタイミングや気分など、 離れていてもお互いのことを知ることができます。

![](_page_4_Picture_10.jpeg)

### マシントラブル時のサポート

困ったときは、動画やアニメーションで対処方法を ご確認いただける安心のサポート機能。

#### 職場のみんなでアプリを使えば、おトクにポイントを貯められます♪

![](_page_4_Picture_14.jpeg)

![](_page_4_Picture_15.jpeg)

![](_page_4_Picture_16.jpeg)

NESCAFE

5 1200 #121

![](_page_4_Picture_17.jpeg)

「ネスカフェ ゴールドブレンド バリスタ や 「ネスカフェドルチェ グスト でコーヒーを 楽しむ毎に ポイントが貯まります! 貯まったポイントは素敵な賞品に

### 交換できます。

※ご利用には「ネスレ会員登録」と専用アプリ「ネスカフェ アプリ」の ダウンロードが必要です。

![](_page_4_Picture_21.jpeg)

ネスカフェ ゴールドブレンド 

ネスカフェ ドルチェ グスト ジェニオ アイ

NESCAFE

Θ アンバサタ

![](_page_4_Picture_24.jpeg)

# 様々な業種でご利用いただいています!

## アンバサダーさまからの喜びの声

学校

学校現場という業務上、生徒指導や学校運営では、チーム力が一番大切に なるのですが、「バリスタ」が一役担ってくれています。会話も増え、職員間 の親睦も深まり大変嬉しいかぎりです。

ご来院いただいた患者さまにおすすめしたところ、大好評! 患者さま にもリラックスタイムを楽しんでいただけて感謝です。待合室の空気 が変わった? 気がします。

![](_page_5_Picture_7.jpeg)

![](_page_5_Picture_8.jpeg)

老人ホーム入居者様のご家族の面会時にも**手軽に振る舞う**ことができ、 大変助かってます。スタッフはもちろん、ご家族様にも喜んでもらえて、 一石二鳥どころか、三、四、五鳥で感謝してます!

パーマやカラーの放置時間に少しでも**寛いでいただける**ように と思ってアンバサダーに応募しました。お客様にも好評ですよ! 特に女性のお客様にはカフェラテやカプチーノが好評です。

![](_page_5_Picture_11.jpeg)

![](_page_5_Picture_12.jpeg)

当店はお花をご購入のお客様が店内でお待ちの場合、コーヒーのサービス を行っております。これからはいつでも淹れたての状態でコーヒーを提供 出来るので本当に有り難いです!!

「バリスタ」ー式が職場に届いた翌日、社内では恒例のランチタイム誕生日 会がありました。食事の時にはコーラを飲む若い社員も、その時はコー ヒーを飲んでいました(笑)今週から貯金箱を並べて置いたので、チャリン と音がするのも楽しみです。

![](_page_5_Picture_15.jpeg)

# 「ラク楽お届け便」を活用しよう!

# 使って納得!

![](_page_5_Picture_18.jpeg)

# 「ネスカフェ アンバサダー」専用の特別な配送サービス♪

「ラク楽お届け便」は「ネスカフェアンバサダー」専用のおトクな定期お届けサービスです。

![](_page_5_Picture_21.jpeg)

![](_page_5_Picture_22.jpeg)

●いつでも**リーズナブルな価格**で買えて、とってもおトク!

- ●利用者限定のプレゼントキャンペーンなど**うれしい特典**がいっぱい♪
- ●お届け間隔が1ヶ月、2ヶ月、3ヶ月から選べて少人数の職場でも 無理なく安心!一回ごとの購入金額の制限はございません。
- 合計金額が4,000円 (税込) 以上になりますとネスレが送料を負担いたします。

#### 「ネスカフェ アンバサダー」専用オンラインショップへのアクセスはこちら

PCまたはスマートフォンでご覧ください。 http://p.nestle.jp/abs/ スマートフォンは こちらの二次元コ-からアクセスできま

![](_page_5_Picture_30.jpeg)

## マシン修理がずっと無料!

「ラク楽お届け便」ご利用中は、 いつでも無料でマシン修理が受けられます。

![](_page_5_Picture_33.jpeg)

![](_page_6_Figure_2.jpeg)

# ポイントを上手に使おう!

![](_page_6_Picture_4.jpeg)

# 「困った!」こんな時は?

# ストックがたまってきちゃった…

### そんな時はお届け日を変更できます。

次のお届け日を、マイページで簡単に変更できます。無理のないペースで続けられるのが、 ラク楽お届け便のいいところ♪

![](_page_6_Figure_9.jpeg)

※「直近の商品お届け時に指定された日」と「同じ週と曜日」が次回お届け日として設定されます。

# 次のお届けまでに、ストックが足りなくなりそう!

### お届け日やコースを変更できます!

- 足りなくなるようなら、お届け予定日の12日前までにご変更いただくと「お届け日の 前倒し」ができます。変更の方法は p.12をご参照ください。
- また、もっと頻繁にお届けする「お届けコースの変更」も承ります。 マイページよりご変更ください。

![](_page_6_Figure_15.jpeg)

# 領収書について

#### 領収書はマイページで印刷ができます

![](_page_7_Figure_4.jpeg)

![](_page_7_Picture_5.jpeg)

こんな

ことも

# よくある質問

### Q「ネスカフェ アンバサダー」を続けると、 どのような良いことがありますか?

) 職場でさまざまなマシンを無料でご使用いただけるほか、 「ネスカフェ アンバサダー」限定のお得な価格で商品が購入できます。 また、限定のプレゼントやキャンペーンなど、さまざまな特典をご用意しています。

実際に「ネスカフェ アンバサダー」になった方からは、 「会話が増え職場のコミュニケーションがよくなった」「経済的で助かる」 「接客時に喜ばれる」など多くの声が寄せられています。

## Q マシンに不具合が出たらどうしたらいいですか?

取扱説明書に従ってもご自身で解決できない場合は、それぞれのマシンサポート デスク(裏表紙に掲載)までご連絡ください。 ラク楽お届け便をご利用いただいている間は、無料で保証いたします。

## 2 返品したいときはどうしたらいいの?

(<del>`</del>-j`)

- ▲ お客様事由による返品は、商品未開封の場合に限りお受けいたします。 キャンペーン内容により、ご注文単位での一部商品の返品は、 お受けできない場合がございます。その際は、全品返品となります。
  - ●ご注文商品の返品は、商品到着後8日以内に「ネスカフェアンバサダーウェルカム センター」(裏表紙参照)へご連絡ください。事前のご連絡なく商品を返送された 場合は、返品のご要望に添えない場合がございます。
  - ●正当な理由なく、商品をお受け取りいただけなかった場合、または度重なる返品が 行われた場合、その損害を請求させていただくことがございます。

## Q 「バリスタ」 「ドルチェ グスト」 の色は選べないの?

申し訳ありませんが、お届けするマシンの色の指定はできません。

### **Q** ラク楽お届け便はずっと続けなければいけないの?

A マシンをご利用いただく間はご継続いただく必要がありますが、お届け頻度や内容の 変更は可能です。ラク楽お届け便を解約される場合は、マシンをご返却いただきます (送料はお客様のご負担となります)。解約の場合、次回お届け予定日の16日前までに、 解約用折り返し電話お申し込みフォームもしくはフリーダイヤルより、専門オペレーター からの折り返し電話を予約してください。特にご連絡が無い場合は自動的に商品をお届 けいたします。詳しくはこちら↓をご覧ください。

![](_page_8_Picture_17.jpeg)

#### https://p.nestle.jp/cancellation/

## Q ラク楽お届け便の支払い方法は何がありますか?

クレジットカードか代金引換のいずれかをお選びいただけます。(代金引換でお支払いの場合、代金引換手数料として330円がかかりますので、クレジットカードがお得です)

## Q ラク楽お届け便の送料はかかりますか?

【ラク楽お届け便(1ヶ月・2ヶ月・3ヶ月コース)の場合】

合計金額が4,000円(税込)以上になりますとネスレが送料を負担いたします。 (4,000円(税込)未満の場合は別途送料750円が必要です) ※4,000円(税込)未満で夏季にチョコレート類を含むご注文の場合、送料は1,400円となります。

### マク楽お届け便の商品と、他の商品を ー緒に配送してもらえますか?

![](_page_8_Picture_26.jpeg)

![](_page_9_Figure_2.jpeg)